## TUTORIAL SOFTWARE FTP SMARTFTP

Aprire il programma icona e inserire indirizzo l'username e la password negli appositi spazi.Fare attenzione alle lettere maiuscole e minuscole.

| SmartFTP v1.0 - Unlicensed                    |                 |         |             |
|-----------------------------------------------|-----------------|---------|-------------|
| FTP Commands View Tools Favorites Window Help |                 |         |             |
| 1 😫 😔 🛬 🗈 🗎 😂 😂 🖙 💷 🐄 🛛 😤 🎦 🔛 🔛 😂             | 🛱 🕰 🖌 🖪 🖬 🔁 🗍   | 2       |             |
| Address Login username                        | Password •••••• | Port 21 | T Anonymous |
|                                               |                 |         |             |
|                                               |                 |         |             |
|                                               |                 |         |             |
|                                               |                 |         |             |
|                                               |                 |         |             |
|                                               |                 |         |             |
|                                               |                 |         |             |
|                                               |                 |         |             |
|                                               |                 |         |             |
|                                               |                 |         |             |
|                                               |                 |         |             |
|                                               |                 |         |             |
|                                               |                 |         |             |
|                                               |                 |         |             |
|                                               |                 |         |             |
| +                                             |                 |         |             |
|                                               |                 |         |             |

Cliccare l'icona Local browser dal menù file per aprire una finestra dalla quale possiamo visualizzare il contenuto del nostro disco.

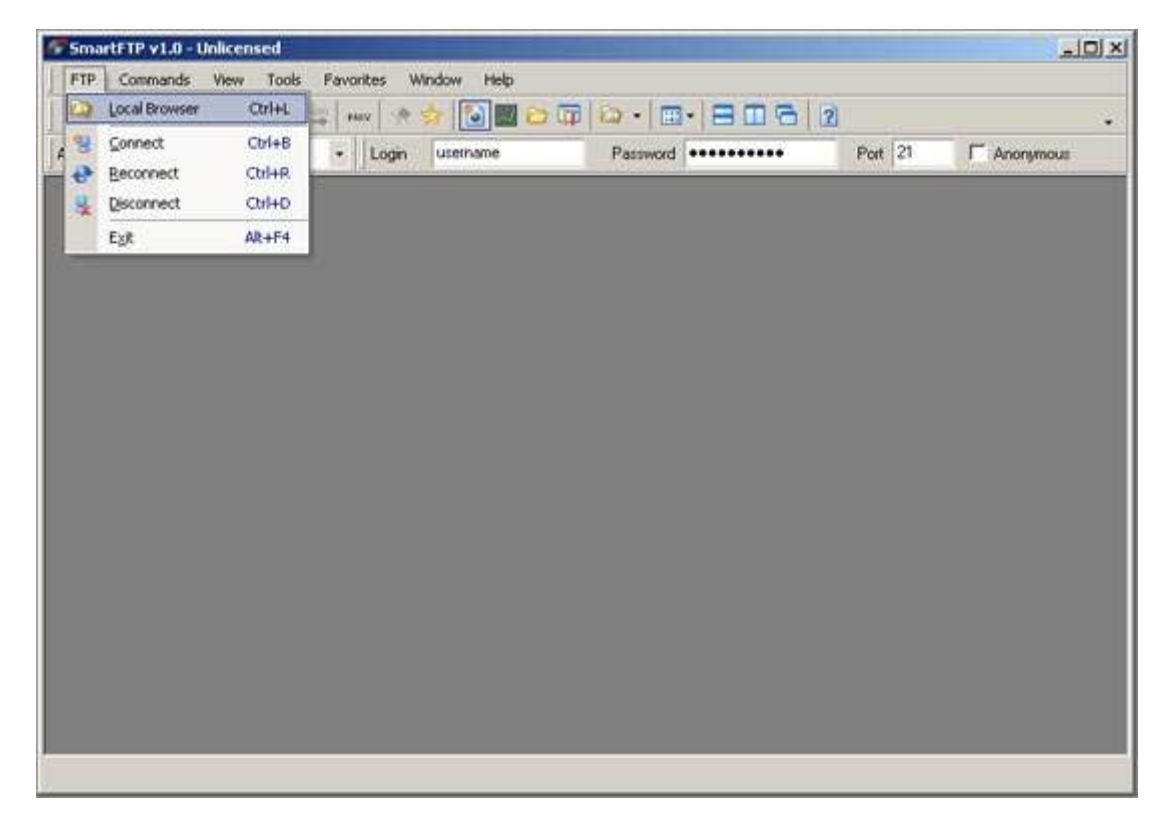

Dall'icona Connect loghiamoci al server, il programma aprirà un'altra finestra che visualizza i file contenuti nel nostro spazio web. IMPORTANTE: non concellare o rinominare nessuna cartella contenuta in questa finetra.

| onnect • 📄 yourserver.com 🔹                                                                                                    | Login usemame | Password | ••••• | P      | at 21 |          |
|----------------------------------------------------------------------------------------------------|---------------|----------|-------|--------|-------|----------|
|                                                                                                    |               |          |       |        |       |          |
| Local Browser 1                                                                                                    |               |          |       | 194635 |       |          |
| Risorse di rete     Documenti     Cestino     Cologanenti desktop in     Collegamento a lavori     Collegamento a lavori     Collegamento a lavori     Collegamento a lavori     Collegamento a lavori     Collegamento a lavori     Collegamento a lavori     Collegamento a lavori     Collegamento a lavori     Collegamento a lavori |               |          |       |        |       | 8        |
|                                                                                                    |               |          |       |        | 6     | <u> </u> |
|                                                                                                    |               |          |       |        |       |          |

Con il pulsante The Horizontally è possibile centrare orizzontalmente le due finestre, quella del server e quella del nostro disco rigido

|                                                                                                    |                                                                                                    |                                                                                                    | _101                                                                                                    |
|----------------------------------------------------------------------------------------------------|----------------------------------------------------------------------------------------------------|----------------------------------------------------------------------------------------------------|----------------------------------------------------------------------------------------------------|
| FTP Commands View Tools Favorites                                                                                                    | Window Help                                                                                                    |                                                                                                    |                                                                                                    |
| 90 K 2 3 4 4 4 4 4 4 4 4 4 4 4 4 4 4 4 4 4 4                                                                                                    | 🔹 🛐 🖬 🖬 🛱 🖓 • 🔳 •                                                                                                    | 8080                                                                                                    |                                                                                                    |
| Address 🗋 + 🛄 attactivities attactive 🔸 🗌 Login                                                                                                    | Password •••                                                                                                    | Tile Horizontally Port 21                                                                                                    | C Anonymous                                                                                                    |
|                                                                                                    |                                                                                                    |                                                                                                    |                                                                                                    |
|                                                                                                    |                                                                                                    |                                                                                                    |                                                                                                    |
|                                                                                                    |                                                                                                    |                                                                                                    |                                                                                                    |
|                                                                                                    |                                                                                                    |                                                                                                    |                                                                                                    |
|                                                                                                    |                                                                                                    |                                                                                                    |                                                                                                    |
| 65.254.33.126 : uagxkmz                                                                                                    |                                                                                                    |                                                                                                    | _10].                                                                                                    |
| E 9 65.254.33.126                                                                                                    | ▲ § Name                                                                                                    | Size                                                                                                    | Date                                                                                                    |
|                                                                                                    | Andread and a second and a second and a second and a second and a second and a second and a second and a second                                                                                                    |                                                                                                    |                                                                                                    |
| .fantasticodata                                                                                                    | and the second second s | 1                                                                                                    | 7/11/2004 19.13                                                                                                |
| -Co. fantasticodata<br>-Co. grupg<br>-Co. htpasswds                                                                                                    | Den ble blev                                                                                                    | 1                                                                                                    | 7/11/2004 19.13<br>01/12/2004 0.52                                                                             |
| .reomal                                                                                                    | Dublic_html                                                                                                    | 1                                                                                                    | 7/11/2004 19.13<br>01/12/2004 0.52<br>9/11/2004 16.14<br>7/11/2004 19.13                                       |
|                                                                                                    | Dublic_ftp                                                                                                    | 1<br>2<br>1<br>3                                                                                                    | 7/11/2004 19.13<br>01/12/2004 0.52<br>9/11/2004 16.14<br>7/11/2004 19.13<br>0/11/2004 12.24                    |
| .reomal-guio                                                                                                    | buble_ftp     buble_ftp        | 1<br>2<br>1<br>3                                                                                                    | 7/11/2004 19.13<br>01/12/2004 0.52<br>9/11/2004 16.14<br>7/11/2004 19.13<br>0/11/2004 12.24<br>01/12/2004 8.00 |
| .reomal-guido                                                                                                    | Bowww      tmp     public_html     public_ftp     mmb_data                                                                                                    | 1<br>2<br>1<br>3                                                                                                    | 7/11/2004 19.13<br>01/12/2004 0.52<br>9/11/2004 16.14<br>7/11/2004 19.13<br>0/11/2004 12.24<br>01/12/2004 8.00 |
| fartasticodata<br>                                                                                                    | www      tmp     public_html     public_ftp     mib_data     mal                                                                                                    | 1<br>2<br>1<br>3                                                                                                    | 7/11/2004 19.13<br>01/12/2004 0.52<br>9/11/2004 16.14<br>7/11/2004 19.13<br>0/11/2004 12.24<br>01/12/2004 8.00 |
| fantasticodata<br>                                                                                                    | Solution     Solution           | 1<br>2<br>1<br>3<br>7<br>0<br>70tal: 1,67 KB                                                                                                    | 7/11/2004 19.13<br>01/12/2004 0.52<br>9/11/2004 16.14<br>7/11/2004 19.13<br>0/11/2004 12.24<br>01/12/2004 8.00 |
| fartasticodata<br>                                                                                                    | Solution     Solution           | 1<br>2<br>1<br>3<br>Total: 1,67 KB                                                                                                    | 7/11/2004 19.13<br>01/12/2004 0.52<br>9/11/2004 16.14<br>7/11/2004 19.13<br>0/11/2004 12.24<br>01/12/2004 8.00 |
| fartasticodata<br>                                                                                                    | 23 Object(s)                                                                                                    | 1<br>2<br>1<br>3<br>1<br>7<br>1<br>7<br>1<br>7<br>1<br>7<br>1<br>7<br>1<br>7<br>1<br>7<br>1<br>7<br>1<br>1<br>3<br>1<br>1<br>3<br>1<br>1<br>3<br>1<br>1<br>3<br>1<br>1<br>1<br>1 | 7/11/2004 19.13<br>01/12/2004 0.52<br>9/11/2004 16.14<br>7/11/2004 19.13<br>0/11/2004 12.24<br>01/12/2004 8.00 |
| fantasticodata<br>.gnupg<br>.httpasswds<br>.neomal-admin<br>.neomal-admin | solution     solution     solution     solution     solution     solution     solution     solution     solution     solution     solution     solution     solution     solution     solution     solution                                                                                                        | 1<br>2<br>1<br>3<br>1<br>1<br>3<br>1<br>1<br>1,67 KB                                                                                                    | 7/11/2004 19.13<br>01/12/2004 0.52<br>9/11/2004 16.14<br>7/11/2004 19.13<br>0/11/2004 12.24<br>01/12/2004 8.00 |

Navigare nella finestra Local Browser per cercare i file da "caricare" nel nostro spazio Hosting

| FTP Commands View Tools Favo                                                                                                    | orites Window Help                                                                                                    |            |                  |         |                                                                                                    |   |
|----------------------------------------------------------------------------------------------------|----------------------------------------------------------------------------------------------------|------------|------------------|---------|----------------------------------------------------------------------------------------------------|---|
| 801123012221.                                                                                                    | ww   😒 😒   💽 🔤 😂 🗔                                                                                                    | 😡 • 🖃 • 🚍  | 062              |         |                                                                                                    |   |
| ddress 🗋 • 🗋                                                                                                    | Login C                                                                                                    | Password   | •••              | Port 21 | T Anonymous                                                                                                    |   |
| 65.254.33.126 : uagidrmz                                                                                                    |                                                                                                    |            |                  |         |                                                                                                    |   |
| - 🔧 65.254.33.126                                                                                                    | 🔺 🎸 Name                                                                                                    |            |                  | Size    | Date                                                                                                    |   |
| -Co. fantasticodata<br>-co. grupg<br>-co. ihtpasswds<br>-co. neomal<br>-co. neomal-admin<br>-co. neomal-gulio<br>-neomal-gulio<br>-co. neomal-gulio | Dublic_html<br>Dublic_html<br>Dublic_html<br>Dublic_html<br>Dublic_html                                                                                                    |            |                  |         | 17/11/2004 19.13<br>01/12/2004 0.52<br>29/11/2004 16.14<br>17/11/2004 19.13<br>30/11/2004 12.24<br>01/12/2004 8.00 |   |
| NOOP<br>00 Zzz<br>og/Session Queue/ 🗁/                                                                                                    | <b>3</b> 23 0                                                                                                    | bject(s)   | Total: 1,6       | 7 KB    | 00:01:06                                                                                                    | 8 |
| Local Browser 1                                                                                                    |                                                                                                    |            |                  |         |                                                                                                    | ١ |
| Desktop 🔺 🦻                                                                                                    | Nome                                                                                                    | Dime       | Tipo             |         | Data ultima                                                                                                    | T |
| 😨 🚽 Risorse del computer                                                                                                    | Immagini                                                                                                    | 2007045000 | Cartella di file |         | 26/11/2004 17.27                                                                                                   | 1 |
| 🗄 😏 Risorse di rete 🚽 🛅                                                                                                    | index                                                                                                    |            | Cartella di file |         | 30/11/2004 15.22                                                                                                   | ł |
| The Documents Co                                                                                                    | lavori                                                                                                    |            | Cartella di file |         | 19/11/2004 12.52                                                                                                   | 1 |
| g Cestino                                                                                                    | Maxprog                                                                                                    |            | Cartella di file |         | 16/08/2004 22.59                                                                                                   | 1 |
|                                                                                                    | Musica                                                                                                    |            | Cartela di file  |         | 12/11/2004 13.58                                                                                                   | 1 |
| D do una hi                                                                                                    | Nuova cartella                                                                                                    |            | Cartella di file |         | 21/01/2001 18.52                                                                                                   | 1 |
|                                                                                                    | Video                                                                                                    |            | Cartella di file |         | 30/11/2004 13.25                                                                                                   | ł |
|                                                                                                    | Contract of the second second s |            | Cartela di file  |         | 30/11/2004 15.18                                                                                                   | 1 |
| Conter shop CSS                                                                                                    | www.area46.R                                                                                                    |            |                  |         |                                                                                                    |   |

Accedere alla directori di root sul server, chiamata public\_html, questa è la directori principale che conterrà il nostro sito internet. Il collegamento www, porta sempre all'interno della cartella public\_html. IMPORTANTE: le altre cartellle tmp mail ecc... non devono essere cancellate o rinominate per alcun motivo.

| FTP Commands Wew Tools                                                                                                    | Favorites Window                                                                                                   | Help                                                                                 |                                                                            |                                                                                                    |                                                                                                    |    |
|----------------------------------------------------------------------------------------------------|----------------------------------------------------------------------------------------------------|--------------------------------------------------------------------------------------|----------------------------------------------------------------------------|----------------------------------------------------------------------------------------------------|----------------------------------------------------------------------------------------------------|----|
|                                                                                                    | 8 may 😤 😒 [                                                                                                    | 🗃 🖬 🖨 🗊 🖓 • 🔳 •                                                                      |                                                                            | 3 2                                                                                                    |                                                                                                    | 34 |
| Address 🗋 - 🗋 🚥 🗤                                                                                                    | • Login ung                                                                                                    | Password ••                                                                          | •••••                                                                      | Port 2                                                                                                    | Anonymous                                                                                                    |    |
| 65.254.33.126 : uagskmz                                                                                                    |                                                                                                    |                                                                                      |                                                                            |                                                                                                    |                                                                                                    |    |
| - 😫 65.254.33.126                                                                                                    |                                                                                                    | 4 Name                                                                               |                                                                            | Siz                                                                                                    | te Date                                                                                                    |    |
| fantasticodata     gnupg     httpsswds     neomali-admin     neomali-gulio     neomali-gulio     NOOP 00 Zzz                                                                                                    |                                                                                                    | Deble_html<br>Deble_ftp<br>Deble_ftp<br>Deble_ftp<br>Deble_data<br>Deble_data        |                                                                            |                                                                                                    | 17/11/2004 19.13<br>01/12/2004 0.52<br>29/11/2004 16.14<br>17/11/2004 19.13<br>30/11/2004 12.24<br>01/12/2004 8.00                                                          | 1  |
| Log (Session Queue/ 😁/                                                                                                    |                                                                                                    | I Object(s) selected                                                                 |                                                                            | Selected: 0 byte                                                                                           | 00:01:4                                                                                                    | 15 |
| Log (Session Queue / 🔁 /                                                                                                    |                                                                                                    | I Object(s) selected                                                                 |                                                                            | Selected: 0 byte                                                                                           | 00:01:4                                                                                                    |    |
| og/Session Queue/                                                                                                    | 3 Nome                                                                                                    | 1 Object(s) selected                                                                 | Dime                                                                       | Tipo                                                                                                    | 00:01:-                                                                                                    |    |
| og/Session Queue/ 📷<br>Local Browser I<br>E 🔂 lavori<br>E 🖸 area46                                                                                                    | Nome     Noting                                                                                                    | 1 Object(s) selected                                                                 | Dime<br>36 KB                                                              | Tipo<br>File PHP                                                                                           | 00:01:4<br>                                                                                                    |    |
| og/Session Queue/                                                                                                    | Nome     Nome     Noting     Hosting                                                                               | <ul> <li>1 Object(s) selected</li> <li>n - Piani rivenditore spazio web H</li> </ul> | Dime<br>36 KB<br>112 KB                                                    | Tipo<br>File PHP<br>File HTM                                                                               | 003014<br><br>Data ultima<br>01/12/2004 10.49<br>25/11/2004 16.39                                                                                                    |    |
| cog/Session Queue/ >/<br>Local Browver 1<br>e area46<br>clenti<br>e centi<br>e esempi                                                                                                    | Nome     Nome     Noting     Hosting Serverpla     index                                                           | <ul> <li>1 Object(s) selected</li> <li>n - Piani rivenditore spazio web H</li> </ul> | Dime<br>36 KB<br>112 KB<br>28 KB                                           | Tipo<br>File PHP<br>File HTM<br>File HTML                                                                  | 00001-4<br>Data ultima<br>01/12/2004 10.49<br>25/11/2004 16.39<br>26/11/2004 10.50                                                                                          |    |
| Cog (Session Queue) >/<br>Local Browner /<br>Boories area46<br>Centi<br>Boories area46<br>Centi<br>Boories area46<br>Centi<br>Boories area46                                                                                                    | Nome     Nome     Noting     Index     index                                                                       | <ul> <li>I Object(s) selected</li> <li>n - Piani rivenditore spazio web H</li> </ul> | Dime<br>36 KB<br>112 KB<br>28 KB<br>28 KB                                  | Tipo<br>File PHP<br>File HTM<br>File HTML<br>File PHP                                                      | 000014<br>Data ultima<br>01/12/2004 10.49<br>25/11/2004 16.39<br>26/11/2004 10.50<br>29/11/2004 15.50                                                                       |    |
| Cog (Session Queue) >/<br>Local Browser /<br>B avori<br>B area66<br>Clenti<br>B csempi<br>B fatturazione<br>B Lt                                                                                                    | Nome     Noting     Noting     Noting Serverpla     ndex     index     index2                                      | <ul> <li>I Object(s) selected</li> <li>n - Piani rivenditore spazio web H</li> </ul> | Dime<br>36 KB<br>112 KB<br>28 KB<br>28 KB<br>28 KB<br>7 KB                 | Tipo<br>File PHP<br>File HTM<br>File HTML<br>File PHP<br>File HTM                                          | 000014<br>Data ultima<br>01/12/2004 10.49<br>25/11/2004 16.39<br>26/11/2004 10.50<br>29/11/2004 15.50<br>26/11/2004 11.11                                                   |    |
| Local Browser 1<br>B Carol Arana<br>B Carol<br>Carol<br>Car | Nome     Nome     Noting     Hosting Serverpla     index     index     index2     index2.     index2.              | <ul> <li>I Object(s) selected</li> <li>n - Piani rivenditore spazio web H</li> </ul> | Dime<br>36 KB<br>112 KB<br>28 KB<br>28 KB<br>7 KB<br>8 KB                  | Tipo<br>File PHP<br>File HTM<br>File HTML<br>File PHP<br>File HTM<br>File HTM                              | Data ultima<br>01/12/2004 10.49<br>25/11/2004 16.39<br>26/11/2004 16.50<br>29/11/2004 15.50<br>26/111/2004 11.11<br>16/11/2004 11.25                                        |    |
| Log (Session Queue / )<br>Log (Session Queue / )<br>Log (Session Queue / )<br>log (Session Queue / )<br>log (S                                                                                                    | Nome     Nome     Noting     Hosting Serverpla     index     index2     index2     index_pannelo     subpic        | <ul> <li>I Object(s) selected</li> <li>n - Piani rivenditore spazio web H</li> </ul> | Dime<br>36 KB<br>112 KB<br>28 KB<br>28 KB<br>7 KB<br>8 KB<br>7 KB          | Tipo<br>File HHP<br>File HTM<br>File HTML<br>File HTML<br>File HTM<br>File HTM<br>Immagine JPEG            | Data ultima<br>01/12/2004 10.49<br>25/11/2004 16.39<br>26/11/2004 16.39<br>26/11/2004 15.50<br>26/11/2004 11.11<br>16/11/2004 11.25<br>27/12/2002 20.11                     |    |
| Log (Session Queue / )<br>Log (Session Queue / )<br>Log (Session Queue / )<br>Log (Session Queue / )<br>Log (Session Queue / )<br>area46<br>Codenti<br>E Codenti<br>E Code                                                                                                    | Nome     hosting     Hosting Serverpla     index     index2     index2     index2     index2     subpic     subpic | <ul> <li>I Object(s) selected</li> <li>n - Piani rivenditore spazio web H</li> </ul> | Dime<br>36 KB<br>112 KB<br>28 KB<br>28 KB<br>7 KB<br>8 KB<br>7 KB<br>28 KB | Tipo<br>File HHP<br>File HTM<br>File HTML<br>File HTM<br>File HTM<br>File HTM<br>Immagine JPEG<br>File HTM | Data ultima<br>01/12/2004 10.49<br>25/11/2004 16.39<br>26/11/2004 16.39<br>26/11/2004 15.50<br>26/11/2004 11.11<br>16/11/2004 11.25<br>27/12/2002 20.11<br>21/11/2004 16.03 |    |

Adesso è possibile con un semplice trascinamento, copiare i file dal nostro disco al server o scaricare sul nostro dico file dal server.

| SmartFTP v1.0 - Unlicensed                                                             |                       |                             |                   |                |                       | _                                                                                           |     |
|----------------------------------------------------------------------------------------|-----------------------|-----------------------------|-------------------|----------------|-----------------------|---------------------------------------------------------------------------------------------|-----|
| FTP Commands View Tools Favorites Wind                                                 | ow Help               |                             |                   |                |                       |                                                                                             |     |
| 1 🗑 🕹 🔢 🗟 🗈   🌫 🚎 💷   🖦 😒 😒                                                            |                       | 🗊   🖾 •   🖽 •               |                   | 3 2            |                       |                                                                                             | +   |
| Address 📑 + 📑 + Login 🖡                                                                | 6 <u>.</u> 10         | Password                    |                   | Port           | 21                    | Anonymous                                                                                   |     |
| <b>3</b> 65.254.33.126 ; uagodemz                                                      |                       |                             |                   |                |                       |                                                                                             | JX  |
| 🕀 😋 public_html                                                                        | * 🖇 Name              | -                           |                   | 1              | Size                  | Date                                                                                        |     |
| area46_fie<br>autopiot<br>autopiot_file<br>cg-bin<br>fantastico<br>faq<br>formenerator | Parent F<br>Suspender | older<br>d.page<br>c.<br>n. |                   |                | 2<br>1<br>1<br>2<br>2 | 9/11/2004 16.14<br>8/11/2004 20.23<br>8/11/2004 20.22<br>9/11/2004 10.22<br>6/11/2004 16.50 |     |
| 226-Options: -a -1                                                                     | andex 1               |                             |                   |                |                       |                                                                                             |     |
| Log Session Queue Chublic html                                                         | 0 16                  | Object(s)                   |                   | Total: 26,8 KB |                       | 00:02:08                                                                                    | •   |
| Local Browser 1                                                                        | La lodes parces       | 3                           |                   |                |                       |                                                                                             | ×   |
| Rent Nome                                                                              | - Section of the      |                             | Dime              | Tipo           | Dat                   | a ultima                                                                                    |     |
| election in the stand                                                                  |                       |                             | 36 KB             | File PHP       | 01/1                  | 2/2004 10.49                                                                                |     |
|                                                                                        | rplan - Plani rivend  | tore spazo web H.           | 112 KB            | File HIM       | 25/1                  | 1/2004 16.39                                                                                |     |
| E fatturacione                                                                         |                       |                             | 20 KD             | File DHD       | 20/1                  | 1/2004 15:50                                                                                |     |
| E G U                                                                                  |                       |                             | 7 88              | FILEHTM        | 26/1                  | 1/2004 11 11                                                                                |     |
| - Canuke                                                                               |                       |                             | BYB               | File HTM       | 160                   | 1/2004 11.25                                                                                |     |
| 🗉 🗀 vacanzeinbici                                                                      |                       |                             | 7 18              | Immogine IPEG  | 27/1                  | 272002 20.11                                                                                | int |
| Maxprog Supporto                                                                       |                       |                             | 28 KB             | File HTM       | 21/1                  | 1/2004 16.03                                                                                |     |
| 7 Object(s) selected                                                                   |                       | Select                      | ed: 214 KB        |                | 0228                  | MRC1948207/A                                                                                | -   |
|                                                                                        |                       | 141-07-077                  | era esta coltana. |                |                       |                                                                                             | 11  |

Nel caso di una sovrascrittura di file già esistenti il software ci avverte con una finestra: Cliccando su Resum annulleremo l'operazione, con Owervrite sofrascriveremo il file. Spuntando l'opzione all l'opzione scelta sarà ripetuta per tutti i file che stiamo copiando.

| Address  Address  Add | SmartFTP V100: Unlicensed<br>FTP Commands View Tool | s FavorRes      | Window       | Help                           |                              |                               |                                                  |                               | 9 <u>_1</u>                                                                                | ×١  |
|----------------------------------------------------------------------------------------------------|-----------------------------------------------------|-----------------|--------------|--------------------------------|------------------------------|-------------------------------|--------------------------------------------------|-------------------------------|--------------------------------------------------------------------------------------------|-----|
| Address       Octor 33.125       Login       Password       Port       21       Anonymoust            S525-133.125: users/inter          Size          Size <th>801 20 24</th> <th></th> <th>*</th> <th></th> <th>ta •   ⊞•</th> <th></th> <th>3 2</th> <th></th> <th></th> <th></th>                                                                                                    | 801 20 24                                           |                 | *            |                                | ta •   ⊞•                    |                               | 3 2                                              |                               |                                                                                            |     |
| 65:3251-3312/35 Useget/first       Size       Date         public_html       orcest6_file       accoplat_file       occoplat_file       accoplat_file       a                                                                                                    | Address                                             | + Login         |              |                                | Password •                   | •••••                         | Port                                             | 21                            | T Anonymous                                                                                |     |
| Size       Date         arca/6_File       atoplot         autoplot_file       autoplot         cg/bin       fantastico         faq       formoereator         DELE       index_htal         250       Deleted_index_htal         250       Deleted_index_htal         250       Deleted_index_htal         250       Deleted_index_htal         260       Session Queue         27,483 bytes         Los/Session Queue       jouth         esempli       28,129 bytes         Last changed 29/11/2004 15.50         Pelace with       28,129 bytes         Last changed 29/11/2004 15.50         01/12/2004 10.49         25/11/2004 10.50         29/11/2004 15.50         All       Resume         0/0/exerce         e       index_2         e       modex_2         e       modex_2         e       waxanzenbic         e       waxanzenbic         e       waxanzenbic         e       waxanzenbic         e       waxanzenbic         e       waxanzenbic         e       modex_2 <t< th=""><th>65.254.33.126 : Uogickrist</th><th></th><th></th><th></th><th></th><th></th><th></th><th></th><th><u></u></th><th>×</th></t<>                                                                                                    | 65.254.33.126 : Uogickrist                          |                 |              |                                |                              |                               |                                                  |                               | <u></u>                                                                                    | ×   |
| autoplot<br>autoplot<br>autoplot<br>far       This Directory contains a File with same Name<br>index.php       10/11/2004 16.57<br>30/11/2004 12.21<br>27/11/2004 19.25<br>26,8 KB 27/11/2004 19.25<br>26,8 KB 27/11/2004 19.50<br>200:22:32<br>26,8 KB 27/11/2004 10.49<br>25/11/2004 10.59<br>26/11/2004 10.59<br>26/11/2004 10.59<br>26/11/2004 10.59<br>26/11/2004 10.59<br>26/11/2004 11.11<br>27/11/2004 11.25<br>27/11/2004 11.25<br>27/11/2004 11.25<br>27/12/2002 20.11<br>27/11/2004 11.25<br>27/12/2002 20.11<br>27/11/2004 11.25<br>27/11/2004 10.59<br>27/12/2002 20.11<br>27/11/2004 11.25<br>27/12/2002 20.11<br>27/11/2004 10.59                                                                                                    | E public_html                                       | File Exists     |              | C. 11                          |                              |                               | ×                                                | Stze                          | Date                                                                                       |     |
| for       for         DELE index html       27.483 bytes         Log/Setsion Queue       27.483 bytes         Log/Setsion Queue       27.483 bytes         Log/Setsion Queue       27.483 bytes         Log/Setsion Queue       27.483 bytes         Log/Setsion Queue       27.483 bytes         Log/Setsion Queue       27.11/2004 19.10         Image: Setsion Queue       28.129 bytes         Last changed 29/11/2004 15.50       00:22:32         Image: Provide Comparison       28.129 bytes         Last changed 29/11/2004 15.50       01/12/2004 10.49         Image: Provide Comparison       28.129 bytes         Image: Provide Comparison       28.129 bytes         Image: Provide Comparison       28.129 bytes         Image: Provide Comparison       28.129 bytes         Image: Provide Comparison       28.129 bytes         Image: Provide Comparison       28.129 bytes         Image: Provide Comparison       28.129 bytes         Image: Provide Comparison       28.129 bytes         Image: Provide Comparison       28.129 bytes         Image: Provide Comparison       28.129 bytes         Image: Provide Comparison       28.129 bytes         Image: Provide Comparison       28.129 bytes                                                                                                    | autopilot<br>autopilot_file<br>cgi-bin              | E2              | Thi          | a Directory cor                | itains a File w<br>index.php | ith same Na                   | sme                                              |                               | 18/11/2004 16.57<br>30/11/2004 12.21<br>27/11/2004 19.25                                   |     |
| 250       Detected index.hta         Log/Senior Queue       pode         Image: Senior Queue       pode         Image: Senior Queue <td>faq</td> <td>Ex</td> <td>isting File</td> <td>27.483 bytes</td> <td></td> <td></td> <td></td> <td>0 byte</td> <td>27/11/2004 19:10</td> <td></td>                                                                                                    | faq                                                 | Ex              | isting File  | 27.483 bytes                   |                              |                               |                                                  | 0 byte                        | 27/11/2004 19:10                                                                           |     |
| Encod Browner 1         Performed aread 6         28.129 bytes         Data ultima         Performed aread 6           Image: Beyon         Image: Beyon         Image: Beyon         01/12/2004 10.50         01/12/2004 10.49         25/11/2004 10.59         01/12/2004 10.59         26/11/2004 10.50         01/12/2004 10.50         26/11/2004 10.50         26/11/2004 10.50         26/11/2004 10.50         26/11/2004 10.50         26/11/2004 10.50         26/11/2004 10.50         26/11/2004 10.50         26/11/2004 11.55         26/11/2004 11.25         26/11/2004 11.25         26/11/2004 11.25         26/11/2004 11.25         26/11/2004 11.25         26/11/2004 11.25         26/11/2004 11.25         26/11/2004 11.25         26/11/2004 11.25         26/11/2004 11.25         27/12/2002 20.11         27/12/2002 20.11         28 KB         File HTM         16/11/2004 11.03         File HTM         21/11/2004 16.03         File HTM         21/11/2004 11.03         File HTM         21/11/2004 11.03         File HTM         21/11/2004 11.03         File HTM         21/11/2004 11.03         File HTM         21/11/2004 11.03         File HTM         21/11/2004 11.03         File HTM         21/11/2004 11.03         File HTM         21/11/2004 11.03         File HTM         21/11/2004 11.03         File HTM         21/11/2004 11.03         File HTM         21/11/2004 11.03         File HTM         21/11/2004 11.03         F                                                                                                    | 250 Deleted index htm<br>Log Session Queue Dipubl   |                 |              | Last changed 2                 | 7/11/2004 19.1               | 0                             |                                                  |                               | 00:22:32                                                                                   |     |
| Bavori         28.129 bytes         Data ultima         All           Clerki         Clerki         Clerki         01/12/2004 15.50         01/12/2004 16.39           Clerki         Clerki         Clerki         Clerki         01/12/2004 16.39           Clerki         Clerki         Clerki         Clerki         01/12/2004 16.39           Clerki         Clerki         Clerki         Clerki         01/12/2004 15.50           Clerki         Clerki         Clerki         Clerki         01/12/2004 15.50           Clerki         Clerki         Clerki         Clerki         Clerki           Clerki         Clerki         Clerki         Clerki         Clerki           Clerki         Clerki         Clerki         Clerki         Clerki           Clerki         Clerki         Clerki         Clerki         Clerki           Clerki         Clerki         Clerki         Clerki         Clerki           Clerki         Clerki         Clerki         Clerki         Clerki           Clerki         Clerki         Clerki         Clerki         Clerki           Clerki         Clerki         Clerki         Clerki         Clerki           Clerki         Clerk                                                                                                    | Local Browser 1                                     | Re              | splace with  |                                |                              |                               |                                                  |                               | 11                                                                                         | l × |
| Clienki         25/11/2004 16.39           Clienki         26/11/2004 16.39           Clinki         26/11/2004 10.50           Clinki         26/11/2004 10.50           Clinki         20/11/2004 11.11           Clinki         20/11/2004 11.11           Clinki         26/11/2004 11.11           Clinki         26/11/2004 11.11           Clinki         26/11/2004 11.11           Clinki         26/11/2004 11.25           Clinki         26/11/2004 11.25           Clinki         26/11/2004 11.25           Clinki         26/11/2004 11.25           Clinki         27/11/2004 11.25           Clinki         28 KB           File HTM         21/11/2004 11.63           Clinki         28 KB           File HTM         21/11/2004 16.03           Tipo: File PHP Data ultima modifica: 29/11/2004 15.50 Dimensione: 27,4 KB         Selected: 27,4 KB                                                                                                    | E Cavon<br>e Carea46                                |                 | Ø            | 28.129 bytes<br>Last changed 2 | 9/11/2004 15.5               | 0                             |                                                  | 0                             | ata ultima                                                                                 | *   |
| It         Image: State of the state of the state o                                 | - 🔂 clienti<br>⊕ 🔂 esempi<br>⊕ 🔂 fatturazione       | Al R            | esume        | Overwrite                      | Skip                         | a iji                         | Abort                                            | 25                            | 5/11/2004 16.39<br>5/11/2004 10.50                                                         |     |
| Tipo: File PHP Data ultima modifica: 29/11/2004 15:50 Dimensione: 27,4 KB Selected: 27,4 KB                                                                                                    | E C Lt<br>C ruke<br>E Vacanzeinbici<br>Maxprog      | index_p         | annello<br>) |                                |                              | 7 KB<br>8 KB<br>7 KB<br>28 KB | File HTM<br>File HTM<br>Immagine JPE<br>File HTM | 20<br>20<br>10<br>36 21<br>21 | 711/2004 15:50<br>5/11/2004 11:11<br>5/11/2004 11:25<br>7/12/2002 20:11<br>1/11/2004 16:03 |     |
|                                                                                                    | Tipo: File PHP Data ultima modifica: 2              | 29/11/2004 15.5 | 0 Dimension  | ne: 27,4 KB                    | Selecte                      | d: 27,4 KB                    |                                                  | 1                             |                                                                                            | 1   |